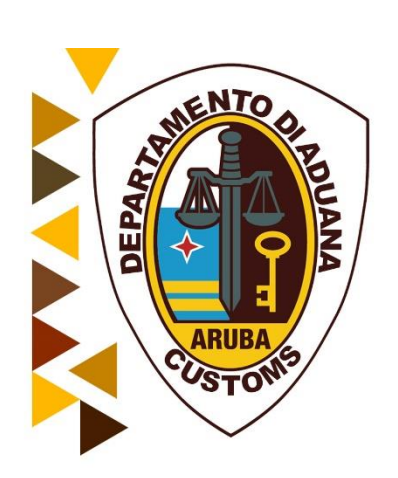

# Handleiding Service Invoice

## voor Geregistreerde Douaneklanten.

Oktober 2018

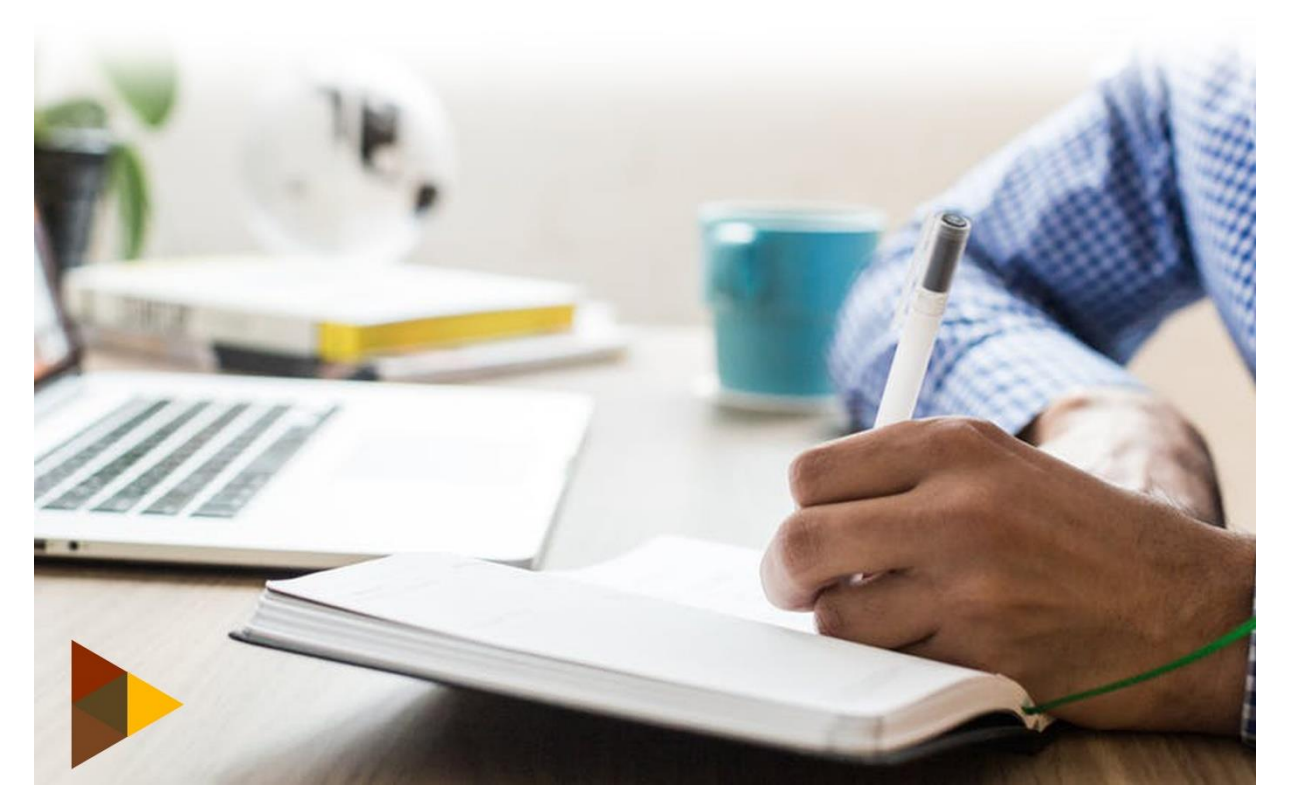

## Inhoudsopgave

| 1     | Inleiding                                                     | 3 |
|-------|---------------------------------------------------------------|---|
| 2     | Uitprinten of bezichtigen van een service invoice             | 3 |
| 3     | Oproepen van een gegenereerde (geregistreerd) service invoice | 3 |
| 4     | Bezichtigen                                                   | 5 |
| 5     | Uitprinten                                                    | 5 |
| 6     | Uiterlijke betaaldatum                                        | 6 |
| 7     | Het creëren van de Payment Order                              | 6 |
| Bijla | age 1                                                         | 9 |

#### 1 Inleiding

Ingaande 1 november 2018 zullen alle kosten van dienstverlening en andere vorderingen verwerkt worden in het Asycuda World onder de "Service Invoice". Migratie naar Service Invoice is een belangrijke verandering voor de gebruiker van Asycuda, zowel intern als extern. Het Receivable Account zal worden afgeschaft. De Service Invoice is een factuur waarmee onze klanten alle aan de douane gerelateerde diensten en vorderingen kunnen betalen. De belangrijkste verandering met de invoering van de Service Invoice is dat de klant niet meer elke factuur voor douanekosten afzonderlijk dient te betalen, wat extra bankkosten met zich meebrengt. Met de nieuwe Service Invoice kan de klant meerdere facturen tegelijk betalen of per individuele klant afzonderlijke facturen betalen door gebruik te maken van het Payment Order, op dezelfde wijze als bij de betaling van rechten op aangiften.

#### 2 Uitprinten of bezichtigen van een service invoice

Om een formulier Service Invoice te kunnen bezichtigen of uitprinten dient u als Asycuda gebruiker geregistreerd te zijn.

U dient de in deze handleiding gegeven instructies te volgen om het formulier te kunnen bezichtigen of uitprinten.

#### 3 Oproepen van een gegenereerde (geregistreerd) service invoice

Klik op <Asycuda>, <Financiele administratie en Betalingen>. Vervolgens klik met je rechtermuis op "Service Invoice" en kies tenslotte "Find". (figuur 1)

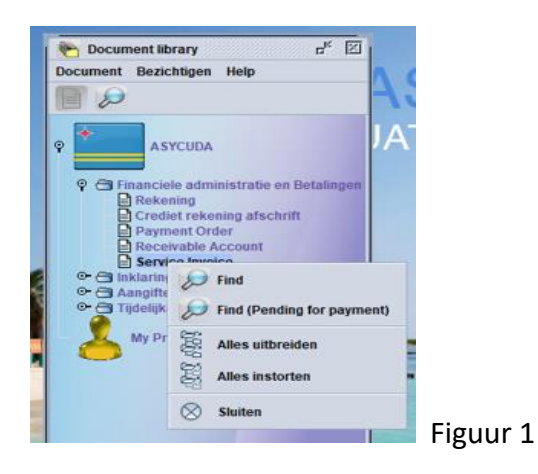

Het venster "Service Invoice finder" wordt geopend. U vult vervolgens het referentiejaar en het douanekantoor code in en klik op het vergrootglas. (figuur 2)

| Service Invoice f   | <b>inder</b><br>ata voor selectie criteria, en g | a verder om specifieke doo | cument Service Invoice te |
|---------------------|--------------------------------------------------|----------------------------|---------------------------|
| Naam                | argument                                         | waarde #1                  | waarde #2                 |
| Customs office      | al                                               |                            |                           |
| Trader name         | al                                               |                            |                           |
| Aangevers code      | al                                               |                            |                           |
| Bedrijfs code       | al                                               |                            |                           |
| Company name        | al                                               |                            |                           |
| Registration Year   | al                                               |                            |                           |
| Registration Number | al                                               |                            |                           |
| Registration Date   | al                                               |                            |                           |

Een lijst met alle Service Invoice wordt gegenereerd. (Figuur 3)

| Service Invoi  | i <mark>ce finder</mark><br>nents gevonden! Aub. sele | ecteer een docu | ment en selecteer ee | en actie van loka | al menu   |             |            | <mark>ск</mark> 🛛 |
|----------------|-------------------------------------------------------|-----------------|----------------------|-------------------|-----------|-------------|------------|-------------------|
| Customs office | Trader name                                           | Aangever        | Company name         | Bedrijf           | Reg. Year | Reg. Number | Reg. Date  | Bedrag            |
| HK02           | Test Shipping Agent                                   |                 |                      | 999999990         | 2018      | 1248        | 21/09/2018 | 7,50              |
| HK02           | Test Shipping Agent                                   |                 |                      | 99999990          | 2018      | 1249        | 21/09/2018 | 15,00             |
|                |                                                       |                 |                      |                   |           |             |            |                   |
| 0 🔄 🖨          | ŝ                                                     |                 |                      |                   |           |             |            | 🗧 🗙               |

U klikt met de rechtermuis op de informatie en kiest vervolgens afhankelijk van de handeling die u wilt verrichten, "Bezichtigen" of "Afdrukken". (Figuur 4)

| 2 docu          | ments gevonden! Aub. sel | ecteer een docu | ment en selecteer ee | en actie van lok | aal menu  |             |              |        |
|-----------------|--------------------------|-----------------|----------------------|------------------|-----------|-------------|--------------|--------|
| Customs office  | Trader name              | Aangever        | Company name         | Bedrijf          | Reg. Year | Reg. Number | Reg. Date    | Bedrag |
| HK02            | Test Shipping Agent      |                 |                      | 99999990         | 2018      | 1248        | 21/09/2018   | 7,50   |
| HK02            | Test Shipping Agent      |                 |                      | 99999990         | 2018      | 1249        | La Lianza da | 00     |
| and the second  |                          |                 |                      |                  |           |             | Bezichting   | en     |
|                 |                          |                 |                      |                  |           |             | Aldenkhan    |        |
| in the second   |                          |                 |                      |                  |           |             | Aldrukken    |        |
| OPE             | *                        |                 |                      |                  |           |             | 0            |        |
| Carl Mark Carls | 2                        |                 |                      |                  |           |             | 17 Details   |        |

3

### 4 Bezichtigen

Indien u "bezichtigen" hebt gekozen, zal onderstaande formulier geopend worden. (figuur 5).

| edrijfs code                                |                 |                    | Customs o           | ffice          |               |                     |             |      |   |
|---------------------------------------------|-----------------|--------------------|---------------------|----------------|---------------|---------------------|-------------|------|---|
| 9999990                                     |                 |                    | HK02                | Sectie Stad    |               |                     |             |      |   |
| aam en Adres                                |                 |                    | Invoice re          | ference        |               | Issued on           | 1           | - 13 |   |
| est Shipping Agent                          |                 |                    | HK02 2018           | 1248           |               | 21/09/2018          |             |      |   |
| XXXXXX                                      |                 |                    | Total amo           | unt            |               | Payment due         | on          | _    |   |
|                                             |                 |                    |                     |                |               |                     |             |      |   |
| Insactie                                    |                 |                    |                     |                | 0             |                     |             |      | 0 |
| ansactie<br>Code Soort                      | Bedrijf         | Referentie         | Datum               | Van N          | laar U        | nits Tarief         | Bedi        | Irag | 0 |
| ansactie<br>Code Soort<br>3EG Kosten Begele | Bedrijf<br>C#14 | Referentie         | Datum<br>2018-09-03 | Van N<br>14 15 | laar Ui<br>01 | nits Tarief<br>7,50 | Bed<br>7,50 | rag  | 0 |
| ansactie<br>Code Soort<br>3EG Kosten Begele | Bedrijf<br>C#14 | Referentie<br>4526 | Datum<br>2018-09-03 | Van N<br>14 15 | laar Ui<br>01 | nits Tarief<br>7,50 | Bed<br>7,50 | rag  | 0 |
| ansactie<br>Code Soort<br>3EG Kosten Begele | Bedrijf<br>C#14 | Referentie<br>1526 | Datum<br>2018-09-03 | Van N<br>14 15 | laar Ui<br>01 | nits Tarief<br>7,50 | Bed<br>7,50 | Irag | 0 |
| ansactie<br>Code Soort<br>3EG Kosten Begele | Bedrijf<br>C#14 | Referentie<br>1526 | Datum<br>2018-09-03 | Van N<br>14 15 | laar Ui<br>01 | nits Tarief<br>7,50 | Bed<br>7,50 | rag  | 0 |

## 5 Uitprinten

Heeft u "Afdrukken" gekozen, dan wordt het volgende dialoogvenster geopend met de vraag of u de pre-form wil uitprinten. Indien u dit wil uitprinten, dan klikt u op de blauwe vink [ ✓ ] in het dialoogvenster. (Figuur 6)

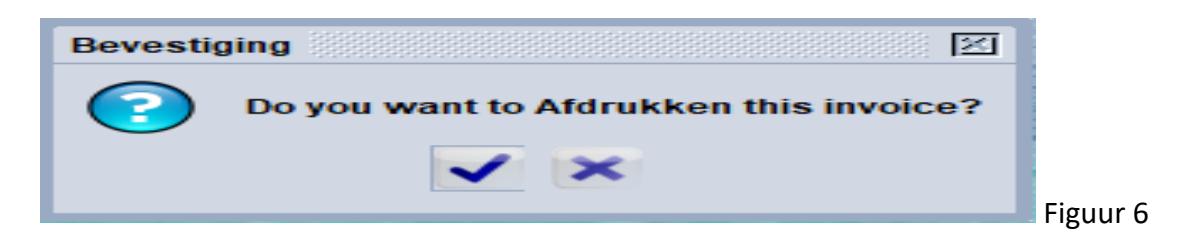

Het formulier Service Invoice wordt in PDF file gegenereerd. (Bijlage 1). U kunt dit vervolgens uitprinten. Om de Service Invoice te betalen dient u een Payment Order te creëren.

### 6 Uiterlijke betaaldatum

Op het formulier is de registratiedatum en uiterlijke betaaldatum vermeld. Dit betekent dat u gehouden bent om de vordering, uiterlijk op de datum vermeld onder "Verval Datum", te betalen. U wordt aangeraden om regelmatig na te gaan indien een nieuwe Service Invoice in het systeem is opgevoerd.

### 7 Het creëren van de Payment Order

In de "Document Library" onder de module "Financiële administratie en Betalingen" krijgt u de optie "Payment Order".

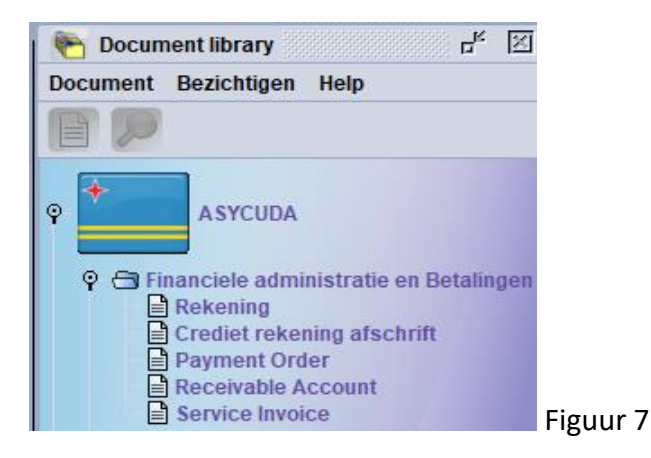

Klik rechts op de optie "Payment Order" en kies voor de optie "Nieuw".

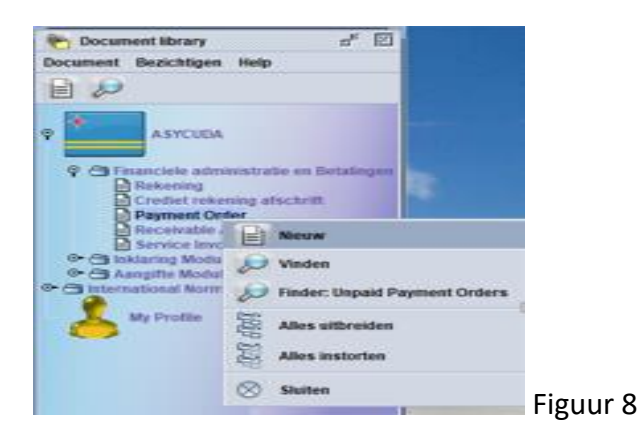

Het formulier "Payment Order" wordt geopend. U gaat de informatie van de te betalen Service Invoice in "Andere Kosten" verwerken.

|                                            | Holp       |                        |                         |        |                                       | с° 2' |
|--------------------------------------------|------------|------------------------|-------------------------|--------|---------------------------------------|-------|
|                                            | нер        |                        |                         |        |                                       | 100 % |
|                                            |            |                        |                         |        |                                       |       |
| ASYCUDA                                    |            |                        |                         |        |                                       |       |
| ayment Order                               |            |                        |                         |        |                                       |       |
| Code                                       | De delle ( |                        | Deserved Orden Nambon   |        |                                       |       |
| Ingevers Code                              |            | .ode                   | Payment Order Number    |        |                                       |       |
| aam en Adres                               | 100000000  |                        | Douane Kantoor          |        |                                       |       |
| est Shipping Agent                         |            |                        |                         |        |                                       |       |
| XXXXX                                      |            |                        | Kwitantie Identificatie | 1200   | Datum                                 |       |
|                                            |            |                        |                         |        | 1                                     |       |
|                                            |            |                        | Geïnde Bedra            | ag:    |                                       | 0,00  |
|                                            |            |                        |                         |        |                                       |       |
| ngiften                                    |            |                        |                         |        |                                       |       |
| Ingevers Referentie                        |            | Registratie Referentie |                         | Omschr | Aanslag Bedrag                        | -     |
|                                            |            |                        |                         |        |                                       |       |
|                                            |            |                        |                         |        |                                       |       |
| Aangevers Referentie                       | Kantoor    | Registratie Referentie | Omschrijvi Stand        | l Aan  | slag Bedrag                           |       |
| Aangevers Referentie                       | Kantoor    | Registratie Referentie | Omschrijvi Stand        | l Aan  | slag Bedrag                           |       |
| Aangevers Referentie                       | Kantoor    | Registratie Referentie | Omschrijvi Stand        | I Aan  | slag Bedrag                           | 00    |
| Aangevers Referentie                       | Kantoor    | Registratie Referentie | Omschrijvi Stand        | I Aan  | slag Bedrag                           | 00    |
| Aangevers Referentie dere Kosten de Soort  | Kantoor    | Registratie Referentie | Omschrijvi Stand        |        | slag Bedrag<br>0,<br>Bedrag           | 00    |
| Aangevers Referentie dere Kosten dee Soort | Kantoor    | Registratie Referentie | Omschrijvi Stand        | I Aan  | slag Bedrag<br>0,<br>3edrag           | 00    |
| Aangevers Referentie                       | Kantoor    | Registratie Referentie | Omschrijvi Stand        | I Aan  | slag Bedrag<br>0,<br>3edrag<br>Bedrag | 00    |
| Aangevers Referentie                       | Kantoor    | Registratie Referentie | Omschrijvi Stand        | I Aan  | o,<br>Bedrag<br>Bedrag                | 00    |
| Aangevers Referentie                       | Kantoor    | Registratie Referentie | Omschrijvi Stand        | I Aan  | o,<br>Bedrag<br>Bedrag                | 00    |
| Aangevers Referentie                       | Kantoor    | Registratie Referentie | Omschrijvi Stand        | I Aan  | slag Bedrag<br>0,<br>3edrag<br>Bedrag | 00    |
| Aangevers Referentie                       | Kantoor    | Registratie Referentie | Omschrijvi Stand        | I Aan  | o,<br>Bedrag<br>Bedrag                | 00    |
| Aangevers Referentie                       | Kantoor    | Registratie Referentie | Omschrijvi Stand        | I Aan  | o,<br>Bedrag<br>Bedrag                | 00    |

|                           | Service Invoice |                                    |                          |  |  |  |  |  |
|---------------------------|-----------------|------------------------------------|--------------------------|--|--|--|--|--|
| Invoice Number:           | HK02 2018 1248  | Datum registratie:<br>Vervaldatum: | 21/09/2018<br>05/10/2018 |  |  |  |  |  |
| This service invoice belo | ings to:        |                                    |                          |  |  |  |  |  |
| Test Shipping Agent       |                 | Importeurnummer:                   | 99999990                 |  |  |  |  |  |
|                           | /               |                                    |                          |  |  |  |  |  |

U kiest uit het keuzelijst voor de code CSI (Customs Service Invoice). Soort die wordt automatisch door het systeem ingevuld.

Het "Invoice Number" (kantoorcode spatie referentiejaar spatie nummer) die voorkomt op de "Service Invoice" moet ingevuld worden in het veld Referentie.

| Г | Andere K | Costen |               |                |       |        |  |
|---|----------|--------|---------------|----------------|-------|--------|--|
|   | Code     | Soor   | t             | Referentie     |       | Bedrag |  |
|   | CSI      | CUST   | TOMS SERV INV | HK02 2018 1248 |       | 7,5    |  |
|   | Cod      | 1      | Foot          | Deferentie     | Stand | Padrag |  |
|   | Cod      | ie     | 30011         | Relefence      | Stand | Deurag |  |

Daarna klikt u op het "papier icoon" om de te betalen "Service Invoice" aan de lijst toe te voegen.

| Ander<br>Code | e Koster<br>Soor<br>⊽ | t                | Referentie     |       | Bedrag |  |
|---------------|-----------------------|------------------|----------------|-------|--------|--|
| C             | ode                   | Soort            | Referentie     | Stand | Bedrag |  |
| CSI           | -7.2                  | CUSTOMS SERV INV | HK02 2018 1248 |       | 7,50   |  |

Zijn er meer dan één (1) "Service Invoice" die betaald dient te worden, dan dient u dezen een voor een toe te voegen en

| Andere # | Kosten | -                |                |            |        |  |
|----------|--------|------------------|----------------|------------|--------|--|
| Code     | Soort  | t                | Referentie     |            | Bedrag |  |
| CSI      | CUST   | OMS SERV INV     | HK02 2018 1250 |            | 7,50   |  |
|          |        | <b>6</b> (       | D. (           | <b>C</b> 1 |        |  |
| Coc      | le     | Soort            | Referentie     | Stand      | Bedrag |  |
| CSI      |        | CUSTOMS SERV INV | HK02 2018 1248 |            | 7,50   |  |
|          |        |                  |                |            |        |  |

Elke keer dat u een formulier toevoegt dient u op het papier icoon te klikken om deze aan de lijst toe te voegen.

| Code Soor | t                | Referentie     | Bedrag       |  |
|-----------|------------------|----------------|--------------|--|
| Code      | Soort            | Referentie     | Stand Bedrag |  |
| CSI       | CUSTOMS SERV INV | HK02 2018 1248 | 7,50         |  |
| CSI       | CUSTOMS SERV INV | HK02 2018 1250 | 7,50         |  |

Daarna klikt u op het oogje en vervolgens op het blauwe winkje bovenaan op het formulier Payment Order - Nieuw

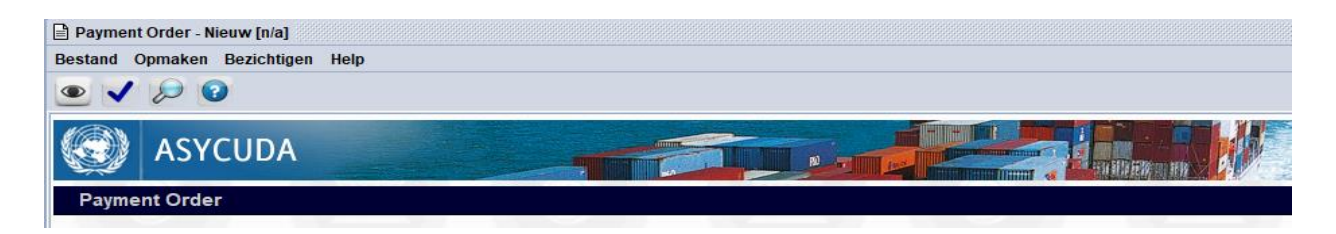

Volgt de procedure die voorkomt in de handleiding Creatie Payment Order en Betalingen via Bank Overschrijvingen voor verdere afwerking van de Payment Order.

## Bijlage 1

| Ministerie van Financiën<br>Departamento di Aduana | a                 |                      |           |        |                |
|----------------------------------------------------|-------------------|----------------------|-----------|--------|----------------|
|                                                    | Sen               | vice Invoice         |           |        | A COLORY       |
| Invoice Number:                                    | HK02 2018 1248    | Datum registratie:   | 21/09     | 9/2018 |                |
|                                                    |                   | Vervaldatum:         | 05/10     | 0/2018 |                |
| This service invoice belong                        | s to:             |                      |           |        |                |
| Test Shipping Agent                                |                   | Importeurnummer:     | 99999     | 990    |                |
| Office - Transaction                               | Reference/Company | Date & Time          | Unit(s) T | arief  | Aanslag Bedrag |
| HK02 - BEG Kosten Begeleiding                      | C#14526           | 03/09/2018 14-15     | 01        | 7,50   | 7,50           |
|                                                    |                   | Total amount to be o | collected |        | 7,50           |
|                                                    |                   |                      |           |        |                |
|                                                    |                   |                      |           |        |                |
|                                                    |                   |                      |           |        |                |
|                                                    |                   |                      |           |        |                |
|                                                    |                   |                      |           |        |                |
|                                                    |                   |                      |           |        |                |
|                                                    |                   |                      |           |        |                |
|                                                    |                   |                      |           |        |                |
|                                                    |                   |                      |           |        |                |
|                                                    |                   |                      |           |        |                |
|                                                    |                   |                      |           |        |                |
|                                                    |                   |                      |           |        |                |
|                                                    |                   |                      |           |        |                |
|                                                    |                   |                      |           |        |                |
|                                                    |                   |                      |           |        |                |
|                                                    |                   |                      |           |        |                |
|                                                    |                   |                      |           |        |                |
|                                                    |                   |                      |           |        |                |
|                                                    |                   |                      |           |        |                |
|                                                    |                   |                      |           |        |                |
|                                                    |                   |                      |           |        |                |
|                                                    |                   |                      |           |        |                |
|                                                    |                   |                      |           |        |                |
|                                                    |                   |                      |           |        |                |
|                                                    |                   |                      |           |        |                |
|                                                    |                   |                      |           |        |                |
|                                                    |                   |                      |           |        |                |
| Handtekening:                                      |                   |                      |           |        | 24/10/201      |
| -                                                  |                   |                      |           |        |                |